#### 1 Registrering av installatør i Elsmart

Når en installatør skal registrere seg i Elsmart er det to alternativer. I det første tilfellet har installatøren aldri brukt Elsmart før, og registrerer seg for første gang. I det andre tilfellet er installatøren registrert i Elsmart, og trenger kun å knytte seg til et nytt nettselskap.

#### 1.1 Førstegangsregistrering i Elsmart

1. I dette tilfellet går installatøren til <u>www.elsmart.com</u>. Her blir man møtt av følgende skjerm:

| Nyheter       Elsmart info                                                                                                    |                         |  |  |
|----------------------------------------------------------------------------------------------------|-------------------------|--|--|
|                                                                                                    |                         |  |  |
| pril vil vi skjerpe passordhåndteringen i ELSMART. Det er derfor svært viktig at du som installatør<br>rderer din konto i ELSMART.                                                                                                    | Produktkjøp             |  |  |
| presenterer en ny funksjon som sender ut et engangspassord via e-post hvis du har glemt passordet.<br>r at funksjonen skal fungere og hjelpe deg, må du sjekke følgende.                                                                                   | Pasisteera ditt salskan |  |  |
| ekk følgende informasjon i Powel ELSMART:                                                                                                    | Negistrere oliti sedkag |  |  |
| <ul> <li>Logg inn på <u>https://www.elsmart.com</u></li> <li>Klikk på "Din profil" øverst til høyre på skjermen</li> <li>Klikk på "Rediger brukere"</li> <li>Sjekk eller muligens rette e-postadressen</li> <li>Klikk på knappen "Lagre bruker"</li> </ul> | Nyttige verktøy:        |  |  |
| okumentet du finner i linken under viser vi hvordan du kan finne ut hvilket passord nettleseren din<br>r lagret for ELSMART. <u>Hvordan ser jeg et lagret passord.pdf</u>                                                                                  |                         |  |  |

2. Man trykker på knappen «Registrere ditt selskap»:

....

| 10000 (10000 (10000 |
|---------------------|
| Element I           |
|                     |
| THE NY NY           |
|                     |

3. Her møter man en samtykkeskjerm man må godkjenne for å gå videre:

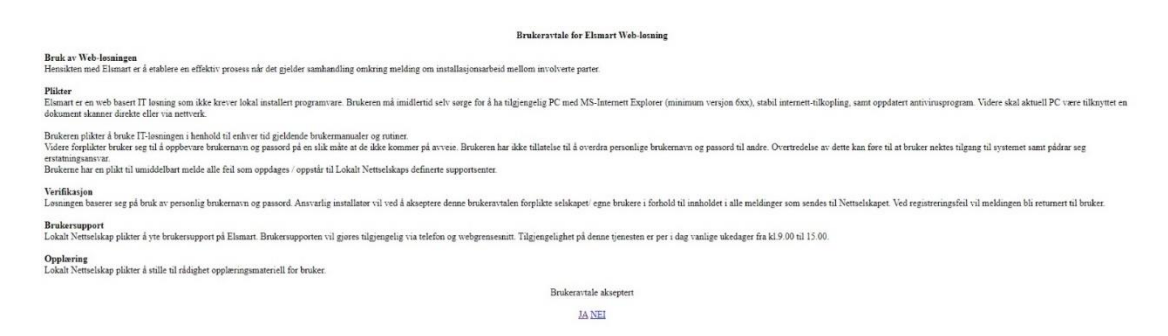

- 4. Etter godkjenning av vilkårene sendes man videre til utfylling av informasjon:
  - a. For å få tilgang til Elsmart må installatør være registrert i DSB-registeret som aktivt.
  - b. For firma med mange avdelinger legges avdeling inn bak slutten av firmanavn. (Eks. Norsk Elektro, Avd Sunndalsøra)

| Søknad Til:<br>Nettselskap    | NettiNord AS                   |                                                                               |
|-------------------------------|--------------------------------|-------------------------------------------------------------------------------|
|                               |                                |                                                                               |
| Søknad Fra:                   |                                | Calalian aam akal aanda maldingaa am                                          |
| Virksomhetsområde             | EI                             | Seiskap som skal sende meldinger om<br>installasionsarbeid og er registrert i |
|                               | Telekom                        | Elvirksomhetsregisteret krysser av for El.Selskap som                         |
| * DSB virksomhets ID          |                                | skal sende meldinger om Fellesføring krysser av for                           |
| * Elentreprenør selskapsnavn  |                                | Telekom.                                                                      |
| Elentreprenør adresse         |                                |                                                                               |
| Elentreprenør postnummer      |                                | Om selskapets Elvirksomhetsid ikke finnes, kan det                            |
| Elentreprenør poststed        |                                | ennå. Se kontaktinfo for support. For selskap som fylle                       |
| * Elentreprenør orgnr         |                                | inn DSB Elvirksomhetsid, fylles disse feltene inn                             |
| Eleptropropar tlf             | 1                              | automatisk.                                                                   |
| * Elentreprenør mobil         |                                |                                                                               |
| Elentreprenør faks            |                                |                                                                               |
| * Elentreprenør epost         |                                |                                                                               |
|                               |                                |                                                                               |
| Jeg har lest og godtar vilkår | ene for å bruke Powel Elsmart. |                                                                               |
|                               | [Besterland]                   | Send epost til support@volue.com eller ring 73804512                          |
|                               | Send søknad                    | tast 1 for Elsmart                                                            |
|                               |                                |                                                                               |

5. I nedtrekksmenyen som bestemmer hvilket nettselskap søknaden sendes til, velges nettselskapet som skal motta søknad:

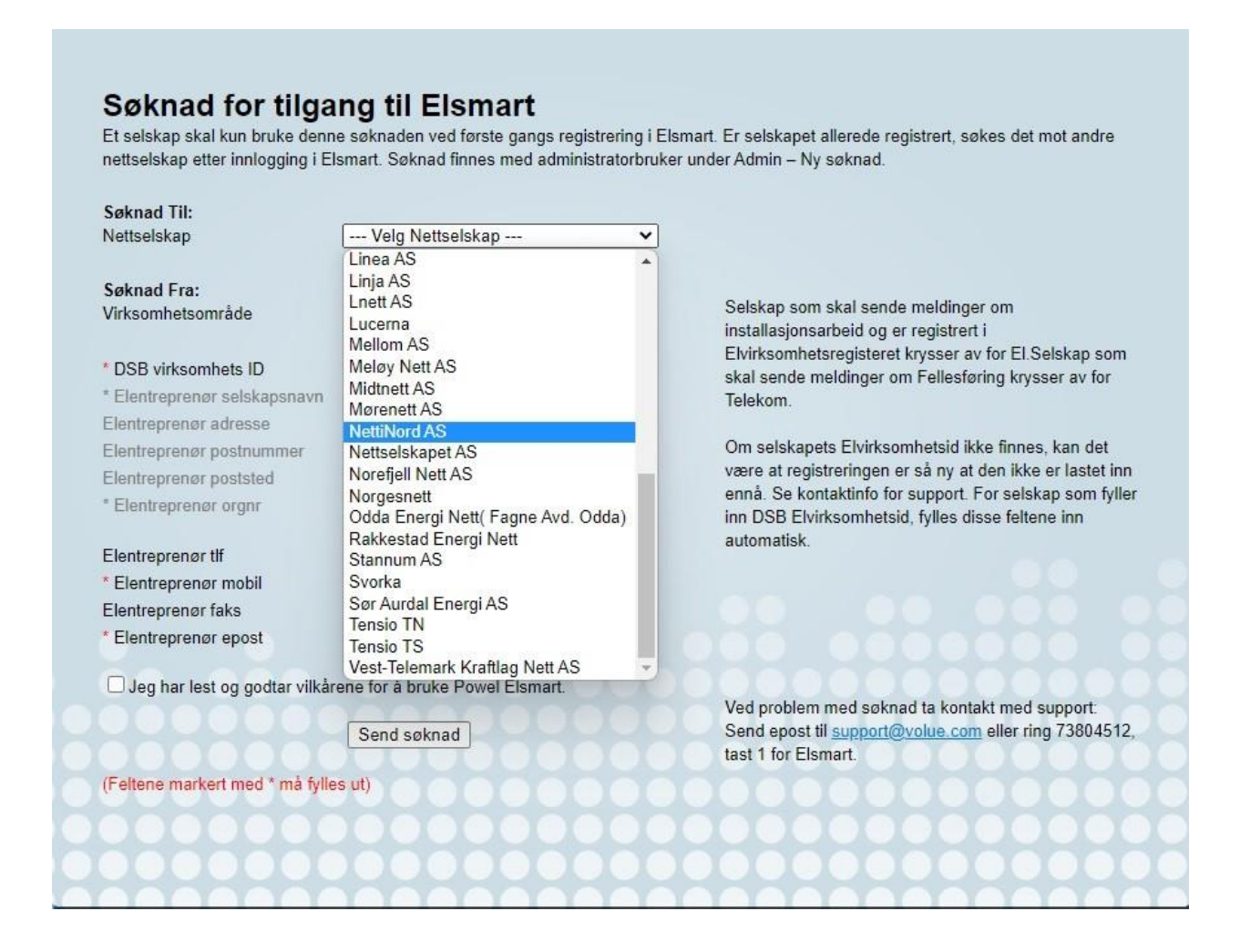

- 6. Søknader for nye installatører behandles fortløpende, men en arbeidsdag behandlingstid kan forventes. Når søknaden godkjennes mottar installatør en administrator-bruker og passord på epost.
  - a. Når admin-bruker er satt opp, skal det opprettes individuelle brukere for alle innad hos installatøren som benytter Elsmart. De fleste nettselskap avviser meldinger som kommer fra en admin-bruker. Opprettelse av individuelle brukere gjøres fra admin-bruker:
    - i. Fra hjemskjermen velges «admin»-meny og herunder «brukere»
    - ii. Heretter trykkes «Ny bruker»
    - iii. Info om bruker fylles inn, bruk gjerne fullt navn som brukernavn. E-postadresse fungerer **ikke** som brukernavn.
    - iv. Gyldig e-postadresse må fylles inn, ta vare på passordet som fylles inn.
    - v. Trykk «Lagre bruker».

| Nottmelding                                      |                                            |  |  |  |
|--------------------------------------------------|--------------------------------------------|--|--|--|
| <ul> <li>Selskap</li> <li>Meny konfig</li> </ul> | Rapporter                                  |  |  |  |
| Lagro broker                                     | el Nert                                    |  |  |  |
| Effernavn:<br>Fornavn:<br>Brukernavn:<br>Passord | Nett<br>Powel<br>Powel Nett                |  |  |  |
| Adresse:<br>Post nr.;                            | Nett<br>Login som bruker<br>Bark silas vel |  |  |  |
| Siled:<br>Telefon:<br>Mobil:                     | Grimstad<br>73804500 H                     |  |  |  |
| Faks:<br>Selskap:<br>Ansatt or                   | Esmerttest                                 |  |  |  |
| Epost:                                           | test@poweloett.no                          |  |  |  |

NB: Det kan ta opptil 15 minutter fra en bruker opprettes til den er oppdatert inn i systemet.

#### 1.2 Registering for installatører som allerede benytter Elsmart

For å registrere seg mot nytt nettselskap gjøres følgende:

- 1. Logg inn med admin-bruker.
- 2. Gå til admin-meny.
- 3. Velg «Ny søknad».
- 4. I nedtrekksmenyen, velg ønsket nettselskap.
- 5. Trykk send.

Søknad godkjennes automatisk, og det vil sendes e-post til adressen som er registrert i selskapets profil. Nye meldinger kan opprettes umiddelbart ved å klikke «Ny melding», og velge ønsker nettselskap i nedtrekksmenyen.